#### 1. Регулировка разрешения экрана

Из-за особенностей, свойственных технологии изготовления жидкокристаллических (ЖК) дисплеев, разрешение изображения является постоянной величиной. Для наилучшего качества изображения выберите разрешение 1920 х 1080 пикселей и соотношение сторон 16:9. Это разрешение, обеспечивающее наиболее четкое изображение, называется "физическим (native)", или максимальным разрешением. При меньших значениях разрешения для вывода изображения на весь экран используется схема интерполяции. В зависимости от типа изображения и его исходного разрешения может наблюдаться размытие изображения на границах пикселей, когда используется разрешение с интерполяцией.

Чтобы воспользоваться всеми преимуществами технологии ЖК-дисплеев, нужно на ПК в настройках разрешения экрана задать физическое разрешение 1920 х 1080, как описано ниже. Учтите, что не все компьютерные видеокарты обеспечивают такое разрешение. Если ваш графический адаптер не поддерживает такое разрешение, то на веб-сайте производителя вашей видеокарты найдите обновленную версию драйвера, который поддерживает такое разрешение. Драйверы видеокарт часто обновляются по мере появления дисплеев, рассчитанных на новые значения разрешения. При необходимости можно вместо старой видеокарты установить новую, поддерживающую физическое разрешение монитора.

## B Windows значение разрешения изображения можно изменить следующим образом:

1. Откройте окно Display Properties (Свойства экрана) и в нем откройте вкладку Settings (Настройка).

Для открытия окна **Display Properties** можно правой кнопкой нажать на рабочем столе Windows и во всплывающем меню выбрать пункт **Properties** (Свойства).

2. Отрегулируйте разрешение экрана с помощью ползунка в разделе "Screen area (Область экрана).

Установите разрешение 1920 х 1080 точек и нажмите кнопку Apply (Применить).

- 3. Нажмите кнопку ОК и затем кнопку Yes (Да).
- 4. Закройте окно Display Properties (Свойства экрана).

Если источник сигнала не может выдавать изображение с отношением сторон 16:9, изображение может выглядеть растянутым или деформированным. Соотношение сторон изображения настраивается в меню «Режим Дисплея». Дополнительные сведения см. в руководстве пользователя.

#### 2. Регулировка частоты обновления экрана

Ò.

Для ЖК-монитора не стоит выбирать самую высокую частоту обновления, поскольку для ЖК-мониторов возникновение мерцания экрана технически невозможно. Наилучшие результаты достигаются при использовании стандартных режимов, заранее настроенных в вашем компьютере. Узнать о предустановленных режимах можно в следующей главе: Настройка Режимов Дисплея.

Для физического разрешения 1920 x 1080 точек можно выбирать следующие значения частоты обновления: 60 Гц.

# B Windows значение частоты обновления можно изменить следующим образом:

- 1. В окне Control Panel дважды щелкните по значку Display (Экран).
- 2. В окне Display Properties (Свойства экрана) откройте вкладку Settings (Настройка) и нажмите кнопку Advanced (Дополнительно).
- 3. Откройте вкладку Adapter (Адаптер) и в списке доступных режимов выберите значение частоты обновления, соответствующее одному из стандартных режимов.
- 4. Нажмите кнопку Change (Изменить), ОК и затем кнопку Yes (Да).
- 5. Закройте окно Display Properties (Свойства экрана).

### 3. Настройка Режимов Дисплея

| Режим отображения (параметры входного сигнала) |                              |                           |
|------------------------------------------------|------------------------------|---------------------------|
| Разрешение                                     | По горизонтали Частота (кГц) | По вертикали Частота (Гц) |
| 640x480                                        | 31.47                        | 59.94                     |
| 640x480                                        | 37.50                        | 75.00                     |
| 720x400                                        | 31.47                        | 70.08                     |
| 800x600                                        | 37.88                        | 60.32                     |
| 800x600                                        | 46.88                        | 75.00                     |
| 832x624                                        | 49.72                        | 74.55                     |
| 1024x768                                       | 48.36                        | 60.00                     |
| 1024x768                                       | 60.02                        | 75.03                     |
| 1152x864                                       | 67.50                        | 75.00                     |
| 1152x870                                       | 68.68                        | 75.06                     |
| 1152x900                                       | 61.80                        | 65.96                     |
| 1280x768                                       | 47.396                       | 60.00                     |
| 1280x800                                       | 49.702                       | 59.81                     |
| 1280x720                                       | 44.77                        | 59.86                     |
| 1280x960                                       | 60.00                        | 60.00                     |
| 1280x1024                                      | 63.98                        | 60.02                     |
| 1280x1024                                      | 79.98                        | 75.02                     |
| 1360x768                                       | 47.70                        | 60.01                     |
| 1366x768                                       | 47.76                        | 59.85                     |
| 1440x900                                       | 70.60                        | 75.00                     |
| 1600x900                                       | 55.54                        | 60.00                     |
| 1680x1050                                      | 65.29                        | 60.00                     |
| 1680x1050                                      | 82.30                        | 75.00                     |
| 1920x1080                                      | 67.50                        | 60.00                     |

- Несоответствие частоты входного сигнала от платы VGA и стандартной частоты может вызвать разрыв изображения. Это не является признаком неисправности. Для восстановления нормального изображения воспользуйтесь функцией автоматической настройки, либо вручную установите значение фазы и частоты пикселей в меню "DISPLAY (ДИСПЛЕЙ)".
- Для увеличения срока службы монитора рекомендуется использовать функцию управления питанием компьютера.